Диагностический сканер-тестер "ШТАТ-ДСТ-2"

Руководство по эксплуатации

# ₩UTAT - 2

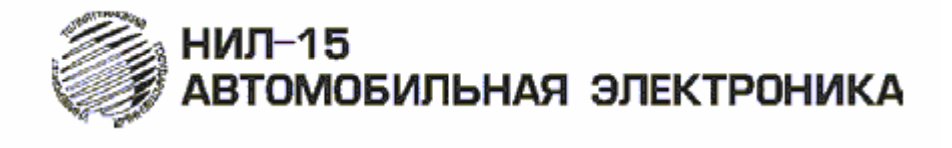

#### 1. Назначение

Автомобильный диагностический тестер «ШТАТ-ДСТ-2» предназначен для использования в качестве средства электронной диагностики автомобилей с распределенным впрыском и поддерживает работу со следующими электронными системами, установленными на автомобиле:

• ЭЛЕКТРОННАЯ СИСТЕМА УПРАВЛЕНИЯ ДВИГАТЕЛЕМ (ЭСУД) АВТОМОБИЛЕЙ МАРКИ «LADA». Контроллеры ЭСУД (М1.5.4, М1.5.4N, М7.9.7, MP7.0, MP7.0H, ME17.9.7 пр-ва "BOSCH"; ЯНВАРЬ-5.1, ЯНВАРЬ-5.1.1, ЯНВАРЬ-5.1.2, ЯНВАРЬ-7.2, VS5.1, М73, М74, М75 пр-ва ИТЕЛМА или АВТЭЛ; SIRIUS EMS3132 пр-ва SIEMENS)

• ИММОБИЛИЗАТОР (АПС) АВТОМОБИЛЕЙ МАРКИ «LADA»

• ЭЛЕКТРОПАКЕТ (ЭП) АВТОМОБИЛЕЙ МАРКИ «LADA»

• МОДУЛЬ ДВЕРИ ВОДИТЕЛЯ (МДВ) АВТОМОБИЛЕЙ МАРКИ «LADA»

• СИСТЕМА УПРАВЛЕНИЯ НАДУВ. ПОДУШКОЙ БЕЗОПАСНОСТИ (СНПБ) АВТОМОБИЛЕЙ МАРКИ «LADA»

• СИСТЕМА ОТОПЛЕНИЯ/ КОНДИЦИОНЕР (САУО/ САУКУ) АВТОМОБИЛЕЙ МАРКИ «LADA»

• ЭЛЕКТРОМЕХАНИЧЕСКИЙ УСИЛИТЕЛЬ РУЛЯ (ЭМУР) АВТОМОБИЛЕЙ МАРКИ «LADA»

• АНТИБЛОКИРОВОЧНАЯ СИСТЕМА ТОРМОЗОВ (АБС) АВТОМОБИЛЕЙ МАРКИ «LADA»

• БЛОК УПРАВЛЕНИЯ СТЕКЛООЧИСТИТЕЛЕМ и ОСВЕЩЕНИЕМ (БУСО) АВТОМОБИЛЕЙ МАРКИ «LADA»

• АВТОМАТИЧЕСКАЯ КОРОБКА ПЕРЕДАЧ АВТОМОБИЛЕЙ МАРКИ «LADA»

• ЭЛЕКТРОННАЯ СИСТЕМА УПРАВЛЕНИЯ ДВИГАТЕЛЕМ АВТОМОБИЛЕЙ МАРКИ «ГАЗ», «УАЗ», «ЗАЗ». Контроллеры ЭСУД (МЕ17.9.7 пр-ва "BOSCH"; МИКАС 5.4, МИКАС 7.1, МИКАС 10.3, МИКАС 11 пр-ва ИТЕЛМА и АВТЭЛ)

• ЭЛЕКТРОННАЯ СИСТЕМА УПРАВЛЕНИЯ ДВИГАТЕЛЕМ АВТОМОБИЛЯ «RENAULT LOGAN». Контроллеры ЭСУД (SIRIUS EMS3132 пр-ва SIEMENS)

• ЭЛЕКТРОННАЯ СИСТЕМА УПРАВЛЕНИЯ ДВИГАТЕЛЕМ ПО СТАНДАРТУ ОВD-2 (ISO 9141, ISO 14230-4, ISO 15765 (CAN))

Следует учитывать, что работа с системами ЭП, МДВ, ПБ, САУО/САУКУ, ЭМУР, АБС,АКПП и БУСО возможна только при их наличии в комплектации автомобиля.

Пользователями тестера могут быть как индивидуальные владельцы автомобилей, так и станции технического обслуживания.

При помощи сканер-тестер "ШТАТ-ДСТ-2" вы можете выбрать режимы тестирования, которые позволят Вам:

- просматривать параметры работы систем;
- считывать коды неисправностей;
- сбрасывать коды неисправностей;
- считывать паспорта блоков управления системами;
- управлять исполнительными механизмами.

Тестер представляет собой электронное микропроцессорное устройство в пластмассовом корпусе с жидкокристаллическим дисплеем для отображения буквенноцифровой информации, четырьмя кнопками управления и кабелем с универсальной

вилкой, рассчитанной для подключения к различным диагностическим разъемам автомобилей. Питание тестера осуществляется через контакты диагностического разъема.

Тестер имеет подсветку дисплея, которая позволяет просматривать информацию в затемненном помещении или в темное время суток.

Связь тестера с электронными системами автомобиля осуществляется либо по однопроводной двунаправленной К-линии связи, выполненной в стандарте ISO 9141-2, либо по **CAN** –интерфейсу в стандарте ISO 15765. Предусмотрена аппаратная поддержка L-линии. Распознавание типа контроллера ЭСУД, типа интерфейса и протокола – *автоматическое*.

Тестер подключается к штатной розетке для диагностики электронных систем управления. У автомобиля LADA PRIORA розетка доступна при открытом вещевом ящике. У автомобилей семейства BA3 2110 и CHEVROLET-NIVA розетка находится под рулевой колонкой справа, ниже замка зажигания. У автомобилей семейства SAMARA розетка находится под вещевым ящиком со стороны пассажира. У автомобилей семейств SAMARA 2 и LADA KALINA розетка находится под заглушкой на средней консоли ближе к рычагу переключения передач. Заглушка крепится на защелках. Розетка на LADA GRANTA находится слева от пассажира на консоли.

Тестер «ШТАТ-ДСТ-2», как и любой другой диагностический сканер, может показать и расшифровать только те коды неисправностей, параметры, исполнительные механизмы, которые позволяют считывать сами электронные системы, установленные на данном конкретном автомобиле.

Предприятие-изготовитель постоянно ведет работу по совершенствованию изделия,

Поэтому для тестера предусмотрена возможность *перепрошивки* собственного ПО (см. пункт Руководства *Обновление программного обеспечения тестера*).

Примечание: перечень диагностических параметров для различных типов контроллеров может, не совпадать с полным перечнем параметров приведенных в приложении к руководству по эксплуатации (которое находится на компакт-диске).

#### 2. Основные технические данные и характеристики

| Тип индикатораграфический, х           | кидкокристаллический, с подсветкой |
|----------------------------------------|------------------------------------|
| Число отображаемых символов            | 20 х 4строки                       |
| Число управляющих клавиш               |                                    |
| Номинальное напряжение питания, В      |                                    |
| Рабочий диапазон напряжения питания, В |                                    |
| Потребляемый ток, мА, не более         |                                    |
| Диапазон рабочих температур, о С       | -20 + 65                           |
| Поддерживаемые интерфейсы: К-линия, СА | Ν                                  |

"ШТАТ-ДСТ-2" является диагностическим прибором индикаторного типа, по метрологическим свойствам относится к изделиям, не являющимся средствами измерений и не имеющих точностных характеристик, в соответствии с ГОСТ 25176-82, и в поверке не нуждается.

#### 3. Комплект поставки

|                                                              | Габлица Г |
|--------------------------------------------------------------|-----------|
| Наименование                                                 | Кол-во    |
| Диагностический сканер-тестер "ШТАТ-ДСТ-2"                   | 1         |
| Руководство по эксплуатации                                  | 1         |
| СД-диск                                                      | 1         |
| Кабель с колодкой OBDII                                      | 1         |
| USB-Кабель для программирования тестера                      | 1         |
| Кабель со штекером в прикуриватель и с диагностической линии | 1         |
| Упаковка                                                     | 1         |

# 4. Устройство "ШТАТ-ДСТ-2" и органы управления

Конструктивно "ШТАТ-ДСТ-2" выполнен в виде пластмассового корпуса, в котором укреплена печатная плата с расположенными на ней электронными элементами.

Связь "ШТАТ-ДСТ-2" с внешними устройствами и подача на него питающего напряжения осуществляется при помощи специального диагностического кабеля.

Основные функции клавиш диагностического сканер-тестера "ШТАТ-ДСТ-2" Таблица 2

| Клавиша       | Описание                                                         |
|---------------|------------------------------------------------------------------|
| 6             | Выход. Возврат в предыдущее меню                                 |
| •             | Перемещение по списку. Перебор функций диагностического тестера. |
| $\Rightarrow$ | Выбор. Выбор пункта меню.                                        |
|               | Перемещение по списку. Перебор функций диагностического тестера. |

## 5. Подготовка к работе

#### предостережения!

#### НЕ ДОПУСКАЕТСЯ ПОДКЛЮЧАТЬ И ОТКЛЮЧАТЬ ТЕСТЕР "ШТАТ-ДСТ" ПРИ ВКЛЮЧЕННОМ ЗАЖИГАНИИ.

Из-за возможности бросков напряжения, которые могут привести к повреждению "ШТАТ-ДСТ-2" или электронной системы автомобиля, следует производить все манипуляции с разъемами тестера ПРИ ОТКЛЮЧЕННОМ ЗАЖИГАНИИ.

Перед тем как начать работу с тестером, обязательно выполните следующие действия:

- Убедитесь, что зажигание на автомобиле ВЫКЛЮЧЕНО.
- Вставьте разъем кабеля в гнездо диагностического разъема, расположенного на автомобиле (при использовании кабеля со штекером в прикуриватель и с диагностической линии подключите его к тестеру, затем подключите провод Клинии к диагностическому разъему согласно рис.1, и вставьте провод питания в разъем прикуривателя автомобиля).
- Включите зажигание.

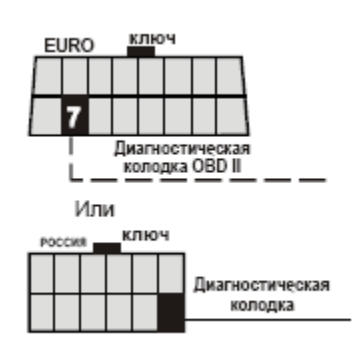

Рис.1. Схема подключения К-линии

Если на индикаторе появляется сообщение "Нет связи! Проверь соединение!", то это может означать следующее:

• не включено зажигание,

• отсутствует запрашиваемая система,

• по К-линии подключен маршрутный компьютер,

• в комплектации автомобиля нет иммобилизатора (актуально для АПС-4. В этом случае следует установить перемычку в разъеме для подключения иммобилизатора).

## 6. Порядок работы с диагностическим сканер-тестером "ШТАТ-ДСТ-2"

6.1 Выбор диагностируемой системы

После включения диагностического сканер-тестера "ШТАТ-ДСТ-2", включите "зажигание" и произведите выбор диагностируемой системы, для этого с помощью клавиш ◀ (влево) и ▶ (вправо) выберите диагностируемую систему (на экране будет менять строку курсор «>> <<>>) и нажмите клавишу ��(Выбор).

#### СТРУКТУРА ГЛАВНОГО МЕНЮ

1-ЭСУД ВАЗ – КWР электронной системы управления двигателем ЭСУД
2-ИММОБИЛИЗАТОР иммобилизатора АПС
3-ЭЛЕКТРОПАКЕТ электропакета ЭП
4 -МДВ (КАЛИНА люкс) модуля двери водителя МДВ
5 -ПОДУШКА БЕЗОПАСН. системы управления надувной подушкой безопасности СНПБ
6 -САУО – САУКУ системы отопителя и кондиционера САУО-САУКУ
7 -ЭЛЕКТРОУСИЛИТЕЛЬ электромеханического усилителя руля ЭМУР
8 -АБС ТОРМОЗОВ антиблокировочной системы управления тормозами АБС
9 -БУСО(стеклоочист) блок управления стеклоочистителем и освещением БУСО
А - АКПП

В - ЭСУД ГАЗ,УАЗ,ЗАЗ

С - ЭСУД РЕНО-ЛОГАН

**D – SCANTOOLS** 

Е - НАСТРОЙКА ПРИБОРА

F - КОНТАКТЫ информация о версии программного обеспечения тестера ПО

После выбора диагностируемой системы диагностический сканер-тестер "ШТАТ-ДСТ-2" войдет в раздел диагностики выбранной системы.

После входа в какую-либо группу диагностики системы, с помощью клавиш ◀ (влево) и ▶ (вправо) выберите тип диагностической информации для вывода на экран тестера или для исполнения команды, а затем нажмите клавишу ↔ (Выбор).

Если связь не установится, то появится сообщение "Нет связи! Проверь соединение!".

Клавиша (G) (Выход) переводит тестер в меню выбора диагностируемой системы.

Выбор отображения на экране какого-либо параметра или ошибки осуществляется клавишами ◀ (влево) и ▶ (вправо).

6.1.1 Работа в режиме отображение кодов неисправностей (группа " **КОДЫ НЕИСПРАВН.**")

Выбор между ошибками осуществляется клавишами  $\P$  (влево) и  $\blacktriangleright$  (вправо).

Клавиша <sup>(G)</sup> (Выход) переводит тестер в меню выбора типа диагностической информации.

#### Информация на дисплее в режиме " КОДЫ НЕИСПРАВН."

|        |                                  |                        | i actilique e |
|--------|----------------------------------|------------------------|---------------|
| Строка |                                  | Информация на диспло   | ee            |
| 1      | КОД КККК                         | HOM NN                 | BCE MM        |
| 2      | Пер                              | вая строка расшифровки | ошибки        |
| 3      | Вторая строка расшифровки ошибки |                        |               |
| 4      | СТАТУС ОШИ                       | БКИ                    | CC            |

где:

КККК – цифровой код ошибки

NN – порядковый номер текущей ошибки.

ММ – общие количество ошибок.

СС – статус ошибки

Флаг М присутствует, если данная ошибка приводит к зажиганию контрольной лампы.

Статус хранения ошибки:

Е – ошибка не определена;

N – мало данных для определения статуса ошибки;

S – ошибка сохранена в памяти;

Т – ошибка присутствует в данный момент.

Код неисправности - поле содержащие код текущей неисправности.

Дополнительный статус ошибки:

0001 – уровень сигнала выше допустимого;

0010 – уровень сигнала ниже допустимого;

0100 – отсутствие сигнала;

1000 - неверный сигнал.

6.1.2 Работа в режиме управления исполнительными механизмами (группа " УПРАВЛЕНИЕ ИМ ")

Сначала произведите выбор исполнительного механизма, выбор осуществляется клавишами ◀ (влево) и ▶ (вправо). Клавишей ↔ (Выбор) осуществляется вход в

Таблица 3

# 

режим управления. После входа в режим управления выбор команды клавишами

(влево) и ▶ (вправо), клавишей ↔ (Выбор) осуществляется выполнение команды.

Клавиша 🕲 (Выход) из режима управления исполнительным механизмом,

переводит тестер в меню выбора исполнительного механизма. Клавиша <sup>(G)</sup> (Выход) из режима выбора исполнительного механизма, переводит тестер в меню выбора типа диагностической информации.

6.2 Структура разделов

Структура раздела «1-ЭСУД ВАЗ -КWР».

|                       | Таблица 4                                                                       |
|-----------------------|---------------------------------------------------------------------------------|
| Информация на дисплее | Описание                                                                        |
| 1-ПАРАМЕТРЫ ЭСУД      | Вход в группу чтения параметров электронной                                     |
|                       | системы управления двигателем (ЭСУД)                                            |
| 2 -КОДЫ НЕИСПРАВН.    | Вход в группу чтения кодов неисправностей ЭСУД с расшифровкой                   |
| 3 -СТЕРЕТЬ КОДЫ       | Команда стирания кодов неисправностей из памяти контроллера ЭСУД                |
| 4 -СБРОС КОНТРОЛЛЕРА  | Команда выполнения программного сброса контроллера ЭСУД                         |
| 5 -УПРАВЛЕНИЕ ИМ      | Вход в группу управления исполнительными механизмами ЭСУД                       |
| 6 -ИДЕНТИФИКАТОРЫ     | Вход в группу чтения паспортных данных контроллера ЭСУД                         |
| 7 -КАНАЛЫ АЦП         | Вход в группу чтения каналов аналого-цифровых преобразователей контроллера ЭСУД |
| 8 -АЛГОР.ИММОБИЛИЗАЦ  | Вход в группу чтения состояния автомобильной противоугонной системы АПС2, АПС4  |
| 9 -ПРОПУСКИ ВОСПЛАМ.  | Вход в группу чтения счетчиков пропусков воспламенения в цилиндрах двигателя    |
| А -ДЕТОНАЦИЯ          | Вход в группу чтения информации по детонации двигателя                          |
| В -РЕГИСТР.ПУТЕВ.ПАР  | Вход в группу чтения "черный" ящик контроллера<br>ЭСУД                          |

Структура раздела «2-ИММОБИЛИЗАТОР»

|                       | Таблица 5                                       |
|-----------------------|-------------------------------------------------|
| Информация на дисплее | Описание                                        |
| 1-СТАТУС ИММОБИЛИЗ    | Вход в группу чтения информации о состоянии     |
|                       | иммобилизатора (АПС)                            |
| 2 -КОДЫ НЕИСПРАВН.    | Вход в группу чтения кодов неисправностей АПС с |
|                       | расшифровкой                                    |
| 3 -СТЕРЕТЬ КОДЫ       | Команда стирания кодов неисправностей из памяти |
|                       | АПС                                             |
| 4 -ИДЕНТИФИКАТОРЫ     | Вход в группу чтения паспортных данных АПС      |
| 5 -УПРАВЛЕНИЕ ИМ      | Вход в группу управления исполнительными        |
|                       | механизмами                                     |
| 6 -КОД ИММОБИЛИЗАТ    | Команда чтения кода АПС                         |
| 7 -КОД КЛЮЧА          | Вход в группу чтения кода ключа АПС             |
|                       |                                                 |

# 

# Структура раздела «3-ЭЛЕКТРОПАКЕТ»

|                       | Тоб-тис                                         |
|-----------------------|-------------------------------------------------|
|                       | Гаолица б                                       |
| Информация на дисплее | Описание                                        |
| 1-ПАРАМЕТРЫ ПАКЕТА    | Вход в группу чтения параметров электропакета   |
| 2 -КОДЫ НЕИСПРАВН.    | Вход в группу чтения кодов неисправностей       |
|                       | электропакета с расшифровкой                    |
| 3 -СТЕРЕТЬ КОДЫ       | Команда стирания кодов неисправностей из памяти |
|                       | электропакета                                   |
| 4 -ИДЕНТИФИКАТОРЫ     | Вход в группу чтения паспортных данных          |
|                       | электропакета                                   |
| 5 -УПРАВЛЕНИЕ ИМ      | Вход в группу управления исполнительными        |
|                       | механизмами                                     |
| 6 -НАСТРОЙКИ ЭЛ.ПАК.  | Вход в группу настройки электропакета           |
| 7-СТАТУС ИММО.ФУНК    | Вход в группу чтения статуса иммобилизации в    |
|                       | электропакете                                   |

Структура раздела «4-МДВ (Калина, Люкс)»

Таблица 7

| Информация на дисплее | Описание                                         |
|-----------------------|--------------------------------------------------|
| 1-ИДЕНТИФ.КЛЮЧЕЙ      | Вход в группу чтения идентификаторов ключей      |
|                       | модуля двери водителя                            |
| 2 -КОДЫ НЕИСПРАВН.    | Вход в группу чтения кодов неисправностей модуля |
|                       | двери водителя с расшифровкой                    |
| 3 -СТЕРЕТЬ КОДЫ       | Команда стирания кодов неисправностей из памяти  |
|                       | модуля двери водителя                            |
| 4 -ИДЕНТИФИКАТОРЫ     | Вход в группу чтения паспортных данных модуля    |
|                       | двери водителя                                   |

Структура раздела «5-ПОДУШКА БЕЗОПАСН.»

|                       | Таблица 8                                         |
|-----------------------|---------------------------------------------------|
| Информация на дисплее | Описание                                          |
| 1-СОСТОЯНИЕ ПБ        | Вход в группу чтения состояния системы управления |
|                       | надувной подушкой безопасности (СНПБ)             |
| 2 -КОДЫ НЕИСПРАВН.    | Вход в группу чтения кодов неисправностей СНПБ с  |
|                       | расшифровкой                                      |
| 3 -СТЕРЕТЬ КОДЫ       | Команда стирания кодов неисправностей из памяти   |
|                       | СНПБ                                              |
| 4 -ИДЕНТИФИКАТОРЫ     | Вход в группу чтения паспортных данных СНПБ       |
| 5-ВКЛ-ВЫКЛЮЧЕН.ПБ     | Команда управления активацией системы СНПБ        |
|                       |                                                   |

Структура раздела «6-САУО – САУКУ»

|                       | Таблица 9                                        |
|-----------------------|--------------------------------------------------|
| Информация на дисплее | Описание                                         |
| 1-ПАРАМЕТРЫ САУО      | Вход в группу чтения параметров системы          |
|                       | автоматического управления                       |
|                       | отопителем/кондиционером (САУО – САУКУ)          |
| 2 -КОДЫ НЕИСПРАВН.    | Вход в группу чтения кодов неисправностей САУО – |
|                       | САУКУ с расшифровкой                             |
| 3 -СТЕРЕТЬ КОДЫ       | Команда стирания кодов неисправностей из памяти  |
|                       | САУО – САУКУ                                     |
| 4 -ИДЕНТИФИКАТОРЫ     | Вход в группу чтения паспортных данных САУО –    |
|                       | САУКУ                                            |
| 5 -УПРАВЛЕНИЕ ИМ      | Вход в группу управления исполнительными         |
|                       | механизмами                                      |

Структура раздела «7-ЭЛЕКТРОУСИЛИТЕЛЬ»

|                       | Таблица 10                                       |
|-----------------------|--------------------------------------------------|
| Информация на дисплее | Описание                                         |
| 1-ПАРАМЕТРЫ ЭМУР      | Вход в группу чтения параметров                  |
|                       | электромеханического усилителя руля (ЭМУР)       |
| 2 -КОДЫ НЕИСПРАВН.    | Вход в группу чтения кодов неисправностей ЭМУР с |
|                       | расшифровкой                                     |
| 3 -СТЕРЕТЬ КОДЫ       | Команда стирания кодов неисправностей из памяти  |
|                       | ЭМУР                                             |
| 4 -ИДЕНТИФИКАТОРЫ     | Вход в группу чтения паспортных данных ЭМУР      |

Структура раздела «8-АБС ТОРМОЗОВ»

|                       | Таблица 11                                      |
|-----------------------|-------------------------------------------------|
| Информация на дисплее | Описание                                        |
| 1-СКОРОСТИ КОЛЕС      | Вход в группу чтения параметров скорости колес  |
|                       | антиблокировочной системы (АБС)                 |
| 2 -ЦИФРОВЫЕ ВХОДЫ     | Вход в группу чтения состояния цифровых входов  |
|                       | АБС                                             |
| 3 -СТАТУСЫ АБС        | Вход в группу чтения статусов АБС               |
| 4 -КОДЫ НЕИСПРАВН.    | Вход в группу чтения кодов неисправностей АБС с |
|                       | расшифровкой                                    |
| 5 -СТЕРЕТЬ КОДЫ       | Команда стирания кодов неисправностей из памяти |
|                       | АБС                                             |
| 6-ИДЕНТИФИКАТОРЫ      | Вход в группу чтения паспортных данных АБС      |
| 7-ИЗМЕН.РАЗМ.ШИН      | Вход в группу изменения размерности шин         |
|                       | 175/65R14 – 185/65R14                           |

Структура раздела «9-БУСО(стеклоочист).»

|                       | Таблица 12                                       |
|-----------------------|--------------------------------------------------|
| Информация на дисплее | Описание                                         |
| 1-ТЕКУЩ.СОСТ.БУСО     | Вход в группу чтения параметров блока управления |
|                       | стеклоочистетелем (БУСО)                         |
| 2 -КОДЫ НЕИСПРАВН.    | Вход в группу чтения кодов неисправностей БУСО с |
|                       | расшифровкой                                     |
| 3 -СТЕРЕТЬ КОДЫ       | Команда стирания кодов неисправностей из памяти  |
|                       | БУСО                                             |

| Информация на дисплее | Описание                                    |
|-----------------------|---------------------------------------------|
| 4 -ИДЕНТИФИКАТОРЫ     | Вход в группу чтения паспортных данных БУСО |
| 5 -УПРАВЛЕНИЕ ИМ      | Вход в группу управления исполнительными    |
|                       | механизмами                                 |
| 6 -ИЗМЕН.УР.ЧУВСТВ.   | Вход в группу регулировки чувствительности  |
|                       | датчика                                     |

Структура раздела «А - АКПП»

|                       | i wonniqui i e                                                              |
|-----------------------|-----------------------------------------------------------------------------|
| Информация на дисплее | Описание                                                                    |
| 1-ПАРАМЕТРЫ АКП       | Вход в группу чтения параметров работы автоматической коробки передач (АКП) |
| 2 -КОДЫ НЕИСПРАВН.    | Вход в группу чтения кодов неисправностей АКП с расшифровкой                |
| 3 -СТЕРЕТЬ КОДЫ       | Команда стирания кодов неисправностей из памяти<br>АКП                      |
| 4 -ИДЕНТИФИКАТОРЫ     | Вход в группу чтения паспортных данных АКП                                  |

Структура раздела «В - ЭСУД ГАЗ,УАЗ,ЗАЗ»

Таблица 14 Информация на дисплее Описание 1-ПАРАМЕТРЫ ЭСУД Вход в группу чтения параметров электронной системы управления двигателем (ЭСУД) 2 -КОДЫ НЕИСПРАВН. Вход в группу чтения кодов неисправностей ЭСУД с расшифровкой Команда стирания кодов неисправностей из памяти 3-СТЕРЕТЬ КОДЫ контроллера ЭСУД 4 -СБРОС КОНТРОЛЛЕРА Команда выполнения программного сброса контроллера ЭСУД Вход в группу управления исполнительными 5-УПРАВЛЕНИЕ ИМ механизмами ЭСУД 6-ИДЕНТИФИКАТОРЫ Вход в группу чтения паспортных данных контроллера ЭСУД Вход в группу чтения каналов аналого-цифровых 7 -КАНАЛЫ АЦП преобразователей контроллера ЭСУД **8-ПАРАМЕТРЫ Е-gaz** Вход в группу чтения параметров работы электронной педали 9-ПРОПУСКИ ВОСПЛАМ. Вход в группу чтения счетчиков пропусков воспламенения в цилиндрах двигателя А -РЕГИСТР.ПУТЕВ.ПАР Вход в группу чтения "черный" ящик контроллера ЭСУД

#### Структура раздела «С - ЭСУД РЕНО-ЛОГАН»

 Информация на дисплее
 Описание

 1-ВХ.СИГНАЛЫ сп.1
 Вход в группу чтения параметров входных сигналов списка 1

 2-ВХ.СИГНАЛЫ сп.2
 Вход в группу чтения параметров входных сигналов списка 2

 3-ВЫХ.СИГНАЛЫ сп.1
 Вход в группу чтения параметров входных сигналов списка 2

Руководство по эксплуатации диагностического сканер-тестера ШТАТ-ДСТ-2

10

Таблица 13

| Информация на дисплее    | Описание                                        |
|--------------------------|-------------------------------------------------|
| 4-ВЫХ.СИГНАЛЫ сп.2       | Вход в группу чтения параметров выходных        |
|                          | сигналов списка 2                               |
| 5–ВЫХ.СИГНАЛЫ сп.3       | Вход в группу чтения параметров выходных        |
|                          | сигналов списка 3                               |
| 6–ВЫХ.СИГНАЛЫ сп.4       | Вход в группу чтения параметров выходных        |
|                          | сигналов списка 4                               |
| 7-ПАРАМЕТРЫ сп.1         | Вход в группу чтения параметров списка 1        |
| 8-ПАРАМЕТРЫ сп.2         | Вход в группу чтения параметров списка 2        |
| 9-ПАРАМЕТРЫ сп.3         | Вход в группу чтения параметров списка 3        |
| А -КОДЫ НЕИСПРАВН.       | Вход в группу чтения кодов неисправностей с     |
|                          | расшифровкой                                    |
| В -СТЕРЕТЬ КОДЫ          | Команда стирания кодов неисправностей из памяти |
|                          | контроллера                                     |
| С -СБРОС КОНТРОЛЛЕРА     | Команда выполнения программного сброса          |
|                          | контроллера                                     |
| <b>D -ИДЕНТИФИКАТОРЫ</b> | Вход в группу чтения паспортных данных          |
|                          | контроллера                                     |
| Е -УПРАВЛЕНИЕ ИМ         | Вход в группу управления исполнительными        |
|                          | механизмами                                     |

Структура раздела «D – SCANTOOLS»

Таблица 16

| Информация на дисплее | Описание                                          |
|-----------------------|---------------------------------------------------|
| 1-ДИАГНОСТИЧ. ДАННЫЕ  | Вход в группу чтения диагностических данных       |
| 2-ЗАМОРОЖЕНН. ДАННЫЕ  | Вход в группу чтения диагностического стоп-кадра  |
|                       | параметров                                        |
| 3-КОДЫ НЕИСПРАВНОСТИ  | Вход в группу чтения всех кодов неисправностей с  |
|                       | расшифровкой                                      |
| 4-СБРОС ДИАГН.ИНФОРМ' | Команда стирания кодов неисправностей из памяти   |
| 5-РЕЗУЛЬТ.ТЕСТА ДКИС  | Вход в группу чтения результатов теста от датчика |
|                       | кислорода                                         |
| 6-РЕЗУЛЬТ.СПЕЦТЕСТОВ  | Вход в группу чтения результатов специальных      |
|                       | тестов                                            |
| 7-ТЕКУЩИЕ КОДЫ НЕИСП  | Вход в группу чтения кодов неисправностей с       |
|                       | расшифровкой, которые возникли в последнем        |
|                       | ездовом цикле                                     |
| 8-УПРАВЛЕНИЕ ИСП.МЕХ  | Вход в группу управления исполнительными          |
|                       | механизмами                                       |
| 9-ИДЕНТИФИКАТОРЫ.     | Вход в группу чтения паспортных данных            |

# 7. Окончание работы

После окончания диагностики, выйдете из режима диагностики системы в меню выбора типа диагностируемой системы нажатием клавиши <sup>(G)</sup> (Выход). Выключите "зажигание" автомобиля и отключите кабель тестера "Штат-ДСТ-2" от диагностического разъема автомобиля.

11

# 8. Обновление ПО диагностического сканер-тестера "ШТАТ-ДСТ-2"

Инструкция по обновлению ПО диагностического сканер-тестера "ШТАТ-ДСТ-2" приведена на CD-диске вместе с необходимой программой.

# 9. Решение проблем связанных с диагностическим сканертестером "ШТАТ-ДСТ-2"

|                                                                                                    | Гаолица 17                                                                                                    |
|----------------------------------------------------------------------------------------------------|----------------------------------------------------------------------------------------------------|
| Проблема                                                                                            | Возможные неисправности                                                                                                    |
| При подключение к<br>диагностическому<br>разъему автомобиля не<br>включается тестер<br>"Штат-ДСТ-2" | <ul> <li>Отсутствие питания на диагностическом разъеме –<br/>проверьте присутствие напряжения между 5(земля) и<br/>16 (+АКБ) диагностического разъема.</li> <li>Неисправен тестер "Штат-ДСТ-2" или сломаны<br/>провода – обратитесь к продавцу, если не закончилась<br/>гарантия</li> </ul>                                                                                                    |
| Отсутствует связь между<br>тестером и<br>диагностируемой<br>системой                                | <ul> <li>Не включено "зажигание" на автомобиле – включите<br/>"зажигание".</li> <li>Отсутствует провод К-линии между блоком управления<br/>диагностируемой системой и колодкой диагностики<br/>автомобиля – проверьте соединение проводов (номер<br/>контакта в блоке управления смотрите в руководстве<br/>по ремонту Вашего автомобиля).</li> <li>Неисправен тестер "Штат-ДСТ-2" – обратитесь к<br/>пролавцу, если не закончилась гарантия</li> </ul> |

По остальным проблемам обращайтесь на горячую линию 89022994105 или на форум сайта <u>www.shtat.ru</u>.

# 

Самарская обл. 445020, а/я 2911 www.shtat.ru, ovstar@mail.ru Отдел продаж: (8482) 518-446 Москва: 8-901-712-78-27 Тольятти: 8-902-339-40-04 Самара: 8-927-603-55-55